#### Инструкция по использованию сайта для дистанционного обучения

#### https://distant.cdoku.ru

#### Этап 1. Регистрация на сайте.

Введите в адресной строке браузера https://distant.cdoku.ru

Выберите в Главном меню пункт "Регистрация"

| Регистрация польз                            | ователя                                    | Главное меню                                       |
|----------------------------------------------|--------------------------------------------|----------------------------------------------------|
| * Обязательное поле                          |                                            | Главная<br>Регистрация                             |
| Фамилия Имя Отчество<br>(обязательно) *      |                                            | Пользователь                                       |
| Логин *                                      |                                            | 1 Логин                                            |
| Пароль *                                     |                                            | <ul> <li>Пароль</li> <li>Запомнить меня</li> </ul> |
| Подтвердите пароль *                         |                                            | Войти                                              |
| Адрес электронной<br>почты *                 |                                            | гегистрация и<br>Забыли логин?<br>Забыли пароль?   |
| Подтверждение адреса<br>электронной почты: * |                                            |                                                    |
| Профиль пользова                             | ателя                                      |                                                    |
| Телефон *                                    |                                            |                                                    |
| Условия предоставления<br>услуг: *           | <ul><li>○ Согласен</li><li>● Нет</li></ul> |                                                    |
|                                              | Регистрация Отмена                         |                                                    |

Введите регистрационные данные:

Фамилия, Имя, Отчество: - укажите ваши Фамилию, Имя и Отчество.

Логин: - введите имя пользователя для сайта (латинскими буквами).

Пароль: - введите пароль (не менее 6 символов).

Подтвердить пароль: - повторите ввод пароля для избежание ошибки.

Адрес электронной почты: - введите вашу действующую электронную почту, она пригодится для восстановления пароля.

Подтверждение адреса электронной почты: - повторите ввод электронной почты для избежание ошибки.

Телефон: - укажите актуальный номер телефона ваш или родителей для связи с вами.

Выберите пункт "Согласен", для выражения вашего согласия на обучение в дистанционной форме и обработку персональных данных.

Если все поля заполнены правильно, то после нажатия кнопки **"Регистрация"**, появится сообщение об успешной регистрации и форма входа на сайт.

| Сообщение<br>Спасибо за регистрацию. Те<br>регистрации. | терь вы можете войти на сайт, используя погин и пароль, указанные при |
|---------------------------------------------------------|-----------------------------------------------------------------------|
| Логин *                                                 |                                                                       |
| Пароль *                                                |                                                                       |

Введите ваш логин и пароль, которые указали в регистрационной форме и нажмите кнопку **"Войти"**.

### Этап 2. Получение задания.

После входа на сайт выберите пункт меню «Задания (Ученик)»

| Главное меню                      |  |
|-----------------------------------|--|
| Главная                           |  |
| Задания (Ученик)                  |  |
| Отправить свою работу<br>(Ученик) |  |
|                                   |  |
| Пользователь                      |  |
| Здравствуйте, Тестировщик         |  |
| Иван Иванович<br>Выйти            |  |
|                                   |  |

Выберите необходимый курс и модуль (если он есть). Вы увидите список загруженных заданий и дату их загрузки на сайт.

| и до мбу д                                                | Дистанцио<br>10 «Центр допол<br>г. Камен | нное обуч<br>пнительного о<br>іск-Уральский | ІЕНИЕ<br>образования>                      |
|-----------------------------------------------------------|------------------------------------------|---------------------------------------------|--------------------------------------------|
| Задания<br>Э ПАвиамоделирование<br>Акварелька (Юный х. По | wnload selected                          | 1                                           | Главное меню<br>Главная                    |
| Батик                                                     | пьзователь-программист<br>13-1)          | - т год обучения                            | Регистрация<br>Задания (Ученик)            |
| <ul> <li>Войди в природу дру Локум</li> </ul>             | енты                                     |                                             | Отправить свою работу<br>(Ученик)          |
| Волшебное оригами                                         |                                          |                                             |                                            |
| 🗕 🖿 Занимательное ориг 🔲 🔒                                | Задание 1 ( zip, 103 КВ ) Создать        | 26 окт 2020                                 |                                            |
| Изонить                                                   |                                          |                                             | Пользователь                               |
| <ul> <li>Ниформационная ку</li> </ul>                     |                                          |                                             | ПОЛЬЗОВАТЕЛЬ                               |
| 🗕 🖿 Каменный пояс                                         |                                          |                                             | Здравствуйте, Тестировщин<br>Иван Иванович |
| 🖿 Компьютерная графі                                      |                                          |                                             | Выйти                                      |
| <ul> <li>Мир юного художник</li> </ul>                    |                                          |                                             |                                            |
| <ul> <li>Мультстудия</li> </ul>                           |                                          |                                             |                                            |
| <ul> <li>Мягкая игрушка и су</li> </ul>                   |                                          |                                             |                                            |
| 🗕 🗎 Парикмахерское иск                                    |                                          |                                             |                                            |
| 🕨 🛅 Пеленг                                                |                                          |                                             |                                            |
| 🗕 🗎 Пользователь ПК                                       |                                          |                                             |                                            |
| <ul> <li>Пользователь-програ</li> </ul>                   |                                          |                                             |                                            |

Щёлкните мышкой по имени файла чтобы начать скачивание задания или

Download selected

отметьте галочкой необходимые файлы и нажмите кнопку

## Этап 3. Подготовка работы

Выполните задания, сохраните в файлы и установите файлам понятные имена. Поместите их в одну папку. С помощью мыши выделите все файлы и нажмите правой кнопкой мыши по любому из выделенных файлов. В появившемся меню выберите пункт «Отправить» - «Сжатая zip-папка» (рис.1)

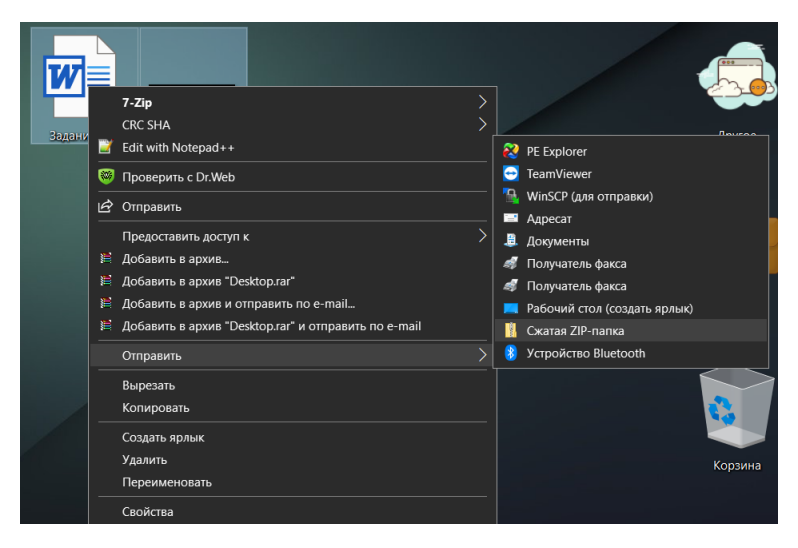

Рисунок 1

В вашей папке создаєтся zip архив с названием того, файла по которому вы цёлкали правой кнопкой мыши. Переименуйте файл так, как вам необходимо.

# <u>ВНИМАНИЕ! НЕ РЕКОМЕНДУЕТСЯ ИСПОЛЬЗОВАТЬ ФАЙЛЫ</u> <u>РАЗМЕРОМ БОЛЬШЕ 20 МБ!</u>

## Этап 4. Загрузка выполненной работы на сайт.

Войдите со своим логином и паролем на сайт <u>https://distant.cdoku.ru</u> и выберите пункт меню «Отправить свою работу (Ученик)»

| Главное меню                      |  |
|-----------------------------------|--|
| Главная                           |  |
| Задания (Ученик)                  |  |
| Отправить свою работу<br>(Ученик) |  |
|                                   |  |
|                                   |  |
| Пользователь                      |  |
| Здравствуйте, Тестировщик         |  |
| Иван Иванович                     |  |
| Выйти                             |  |
| Выйти                             |  |

В открывшемся окне нажмите кнопку заданием.

| Дистанционное об<br>мбу до «Центр дополнительног<br>г. Каменск-Уральски | учение<br>то образования»<br>и                                                      |
|-------------------------------------------------------------------------|-------------------------------------------------------------------------------------|
| Файл                                                                    | Factoria                                                                            |
| Загрузить / Перетащите файл сюда<br>Заголовок                           | Главное меню<br>Главная<br>Регистрация<br>Задания (Ученик)<br>Отправить свою работу |
| Заголовок                                                               | (Ученик)                                                                            |
| Категория                                                               |                                                                                     |
| Работы -                                                                | Пользователь                                                                        |
| ✓ Отправить                                                             | Здравствуйте, Тестировщик<br>Иван Иванович<br>Выйти                                 |

В разделе заголовок укажите подробное название выполненной работы, например «Иванов Иван – 1 задание»

В разделе категория выберите необходимый курс и модуль, если он есть.

Нажмите кнопку

Поздравляем, вы загрузили вашу работу! Педагог сможет увидеть информацию о вашей работе и дату загрузки файла на сайт.